# TODO PARA ANDROID

#### MÁS DE UN AÑO APRENDIENDO JUNTOS

Autor: Héctor Páez

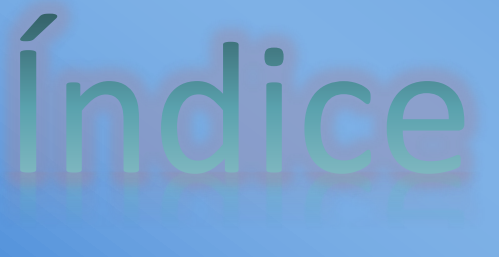

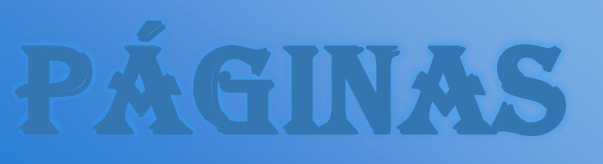

| HACKEAR REDES WIFI        | 3 |
|---------------------------|---|
| ¿QUÉ ES WPS?              | 4 |
| LA VULNERABILIDAD WPS     | 5 |
| COMO HACKEO UNA RED WIFI? | 6 |

. . . .

## HACKEAR REDES WIFI

Hola, te enseñaré a cómo conseguir conectarte a una red WiFi de tu zona.

Ante cualquier duda puedes contactarme, pero por favor si te quedaste en algún paso, intenta leer nuevamente.

iqué es wps?

APK significa Android Package Installer, es decir un archivo ejecutable para Android .APK es un paquete para el sistema operativo Android. Este formato es una variante del formato JAR de Java y se usa para distribuir e instalar componentes empaquetados para la plataforma Android, tanto smartphones como tablets. APK hace referencia a un tipo de formato para archivos Android, en la mayoría de los casos se trata de aplicaciones o juegos, que nos permite instalarlos en nuestro dispositivo sin necesidad de utilizar Play Store. Existe un fallo de seguridad que Stefan Viehböck descubrió en diciembre del 2011. Afecta a routers inalámbricos que tienen la función WPS (también llamada QSS), que en dispositivos actuales se encuentra habilitada en forma preestablecida. El fallo permite a un atacante recuperar el PIN WPS y, con él, la clave pre-compartida de la red WPA/WPA2 usando ataques de fuerza bruta en pocas horas. Los usuarios deben deshabilitar la función WPS como solución temporal. Es posible que en algunos dispositivos no pueda realizarse este procedimiento.

## COMO HACKEO UNA RED WIFI?

#### **Necesitaremos:**

Una red cercana con PIN-WPS activado
Una aplicación para vulnerar el pin
En este caso utilizaremos WiFi-Warden
que se encuentra en Play Store o
presionando aquí

#### Vamos a instalar y abrir WiFi Warden, donde nos encontraremos con las redes disponibles. Vamos a escoger la red que diga WPS (Solo funcionan con pin)

| WiFi Warden                                                          | $\odot$   | ?                      | <<br>Co                | £       |  |  |
|----------------------------------------------------------------------|-----------|------------------------|------------------------|---------|--|--|
| Redes                                                                |           | (                      | Canales                |         |  |  |
| Redes encontradas: 6                                                 |           |                        |                        |         |  |  |
| WIFI-HectorI_EXT (<br>7<br>TP-LINK<br>WPA/WPA2 (CCMP&T               | e8:de:27  | :76:d9:18<br>z<br>2(5) | 9)<br>462 MHz          | сн: 11  |  |  |
| T <b>APA WI-FI (98:de:</b><br>-87<br>TP-LINK<br>WPA/WPAz (CCMP&T     | d0:ce:zz  | :3f)<br>?S)            | 2412 MH                | z CH: I |  |  |
| W <b>iFi-Arnet-A7zz7F</b><br>-93<br>Technicolor<br>WPAz (CCMP) (WPS) | (30:91:8  | f:a7:zz:               | 7 <b>f)</b><br>2437 MH | z CH:6  |  |  |
| wireless (c0:4a:00:6<br>-93<br>TP-LINK<br>WPA/WPAz (CCMP&T           | 0:eb:08)  |                        | 2417 MH                | z CH: z |  |  |
| Personal EAP (46:09<br>-95<br>Desconocido<br>WPAz (CCMP)             | 1:d4:fc:e | b:16)<br>z             | 457 MHz                | CH: 10  |  |  |
|                                                                      | Escan     | ear                    |                        | )       |  |  |
|                                                                      |           |                        |                        |         |  |  |

#### Una vez escogida la red le vamos a dar a

#### "Conectar"

| -56dBm<br>52%<br>6.11 m                                                                                                    |  |  |  |  |
|----------------------------------------------------------------------------------------------------|--|--|--|--|
| WiFi-Hector1_EXT (e8:de:27:7b:d9:1b)                                                                                                |  |  |  |  |
| Seguridad:25 %<br>Marca: TP-LINK<br>Cifrado: WPA/WPA2-CCMP&TKIP-WPS<br>Este WiFi está usando TKIP & WPS que reduce<br>la seguridad. |  |  |  |  |
| Incrementar seguridad                                                                                                    |  |  |  |  |
| Conectar                                                                                                    |  |  |  |  |
|                                                                                                    |  |  |  |  |

### Ahora le vamos a dar en "Conectarse usando WPS"

|                             | -95 <sub>d13m</sub><br>0%         |
|-----------------------------|-----------------------------------|
| Se<br>Ma<br>Cif<br>Es<br>Ia | Seleccione:                       |
|                             | Conectarse mediante<br>contraseña |
|                             | Conectarse usando WPS             |
|                             | CANCELAR                          |
|                             | Incrementar seguridad             |
|                             | Conectar                          |
|                             |                                   |

## PASO 4

### Le vamos a dar a "Calcular pin" y "probar todos los pin generados"

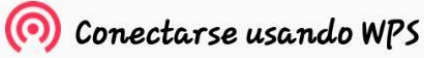

Para conectarse usando WPS, su teléfono debe estar rooteado en Android 4.4 y anteriores versiones. Si está usando Android 5 o superior, no necesita rootear su dispositivo. También necesita un PIN. (El PIN está en una etiqueta de producto o en una pantalla de utilidad o asistente).Puede hacer clic en «CALCULAR PIN» si no conoce el PIN.

Utilize esta función sólo con su propio WiFi y bajo su propia responsabilidad.

CANCELAR

INGRESE PIN

CALCULAR PIN

| 🧑 Seleccione Pin:                |                 |
|----------------------------------|-----------------|
| ● 09533431-z4 bit                |                 |
| ○ 52605437-Asus                  |                 |
| 0 12345670                       |                 |
| ○ 00952316-32 bit                |                 |
| ○ 26115832-28 bit                |                 |
| ○ 57760100-DLink                 |                 |
| ○ 10012215-DLink+1               |                 |
| ○ 83319433-TrendNet              |                 |
| ) 38011535-Airocon               |                 |
| 🔿 34019344-Arcadyan              |                 |
| COPI PROBAR TODOS LOS<br>AR PINS | PROBAR U<br>PIN |

Se

Ma

Cif

Es

se

## PASO 5

# Vamos a aguardar unos segundos y se nos conectara si la red es vulnerable

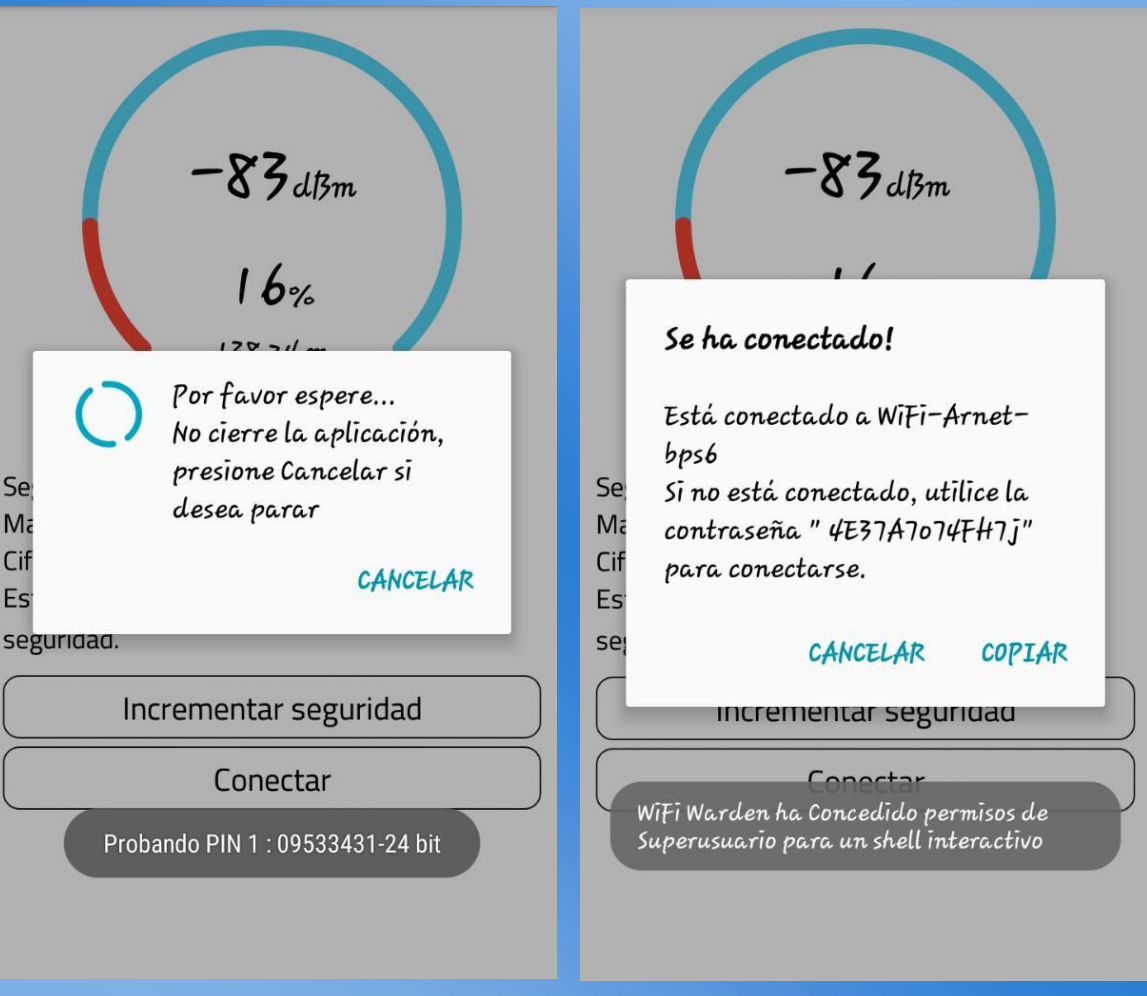

# ACLARACIÓN

Como yo soy root la aplicación me brindó la contraseña, en el caso de que no seas superusuario solo se te conectará a la red, igualmente puedes colocar 192.168.1.1 en tu navegador y si el modem te lo permite podrás ver la contraseña del WiFi. Vuelvo a mencionar que si la red no es PIN

WPS no se conectará, si pide sólo WPS de botón no se conectará.

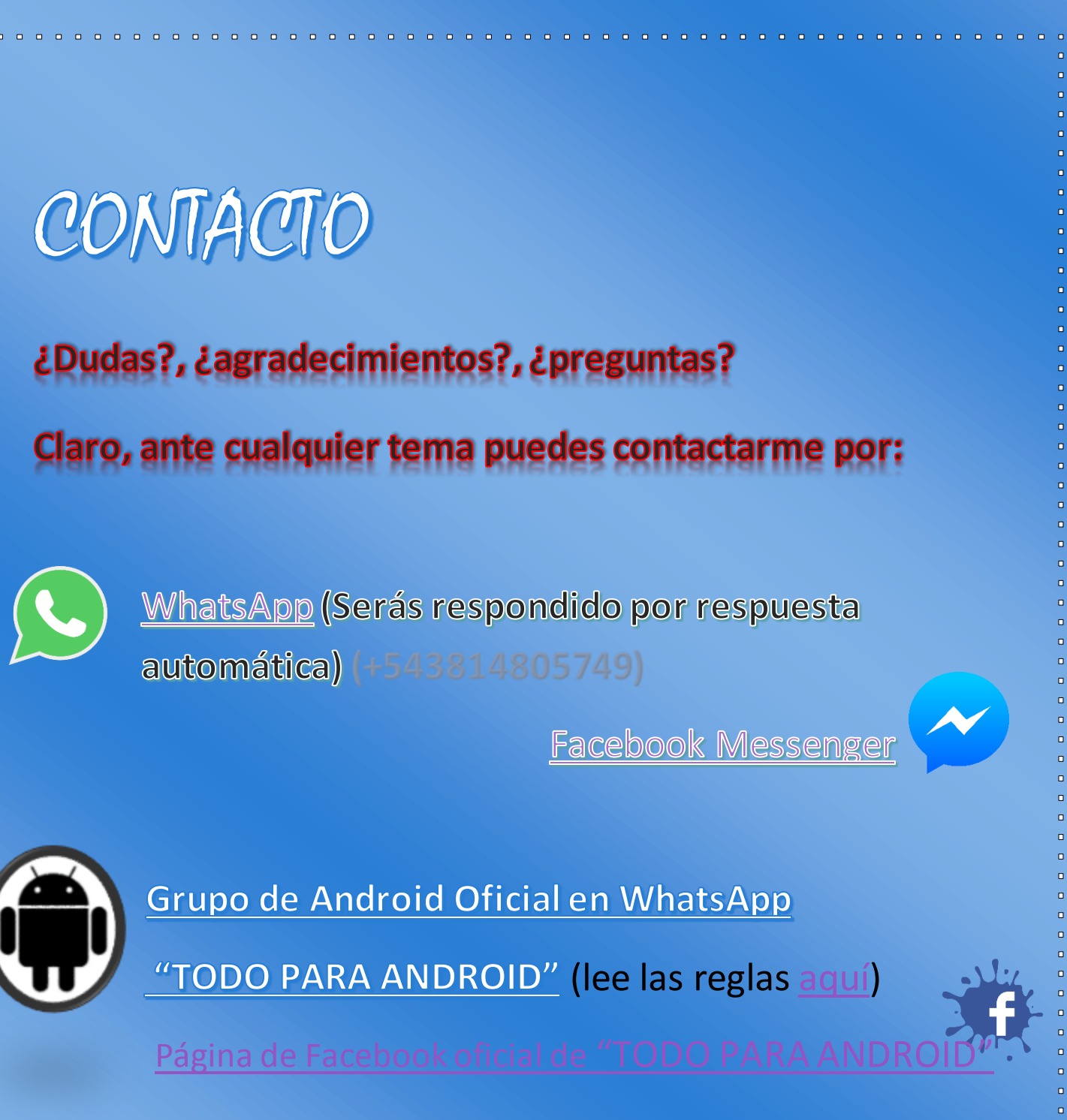

¿Quieres más libros míos?, aquí puedes verlos.

¿Quieres descargar el HPWhatsApp? (WhatsApp mod creado por Héctor Paez), clic <u>aquí</u> para descargar

¿Aprecias mi esfuerzo? Puedes donarme aquí